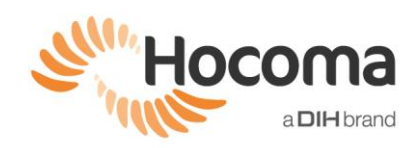

## Common Issues, their Explanation and Solutions

| Issue                                                                           | Explanation                                                                                                    | Solution                                                                                                    |
|---------------------------------------------------------------------------------|----------------------------------------------------------------------------------------------------|----------------------------------------------------------------------------------------------------|
| 1) Exercises<br>not placing<br>all items /<br>items<br>"missing"<br>from levels | <ul> <li>The software is only allowed to place items in areas that are both <ul> <li>a) in the workspace AND</li> <li>b) in the training region (see Error! R eference source not found. and Error! Reference source not found. a bove).</li> </ul> </li> <li>If you are finding that the levels have fewer and fewer items for the patient to reach, the issue may be associated with <ul> <li>a workspace that is too small,</li> <li>a training region that is too small or poorly setup with little overlap with the workspace,</li> <li>or a combination of these factors.</li> </ul> </li> <li>If we look at Error! Reference source not found., we can see that the area where items can be placed is on the top half of the screen. The placement of the items in this case for a particular level will be constrained to the top half of the screen; if an item is supposed to be placed on the bottom half of the screen, it simply won't be placed and fewer items will appear. In extreme situations the levels will skip until the exercise finds a level whose item placement falls in the acceptable area (see Issue 2: Exercises skip levels below).</li> </ul> | <ol> <li>Adjust training region such that there is more overlap with the workspace.</li> <li><u>OR</u></li> <li>Redo the A-ROM and A-MOVE assessments (make sure to select ACTIVE mode for ArmeoSpring and PASSIVE for ArmeoPower).</li> <li>Start the problematic exercise, and in training region editor click "Reset to default" &gt; "Save".</li> <li><u>Start the problematic exercise</u>, and in training region editor click "Reset to default" &gt; "Save".</li> <li><u>Start the problematic exercise</u>, and in training region editor click "Reset to default" &gt; "Save".</li> <li><u>Start the problematic exercise</u>, and in training region editor click "Reset to default" &gt; "Save".</li> <li><u>Start the problematic exercise</u>, and in training region editor click "Reset to default" &gt; "Save".</li> <li>Quit out of the exercise.</li> <li>Restart the exercise and check if items are placed now.</li> </ol> |
| 2) Exercises<br>skip levels                                                     | The software predetermines the placement of<br>the items for each level. If the overlap area of<br>the training region and the workspace is too<br>small and does not match where the software<br>wants to place the items for a particular level,<br>the items will not be placed and the level will<br>be skipped in an attempt to find one where the<br>items can be placed. This is an extreme<br>version of Issue 1 where some items are<br>simply missing.<br>That is why your patient may complete level 1<br>and then the next level presented is level 4:<br>this means the item placement of levels 2 and                                                                                                    | Same as Issue 1.                                                                                                    |

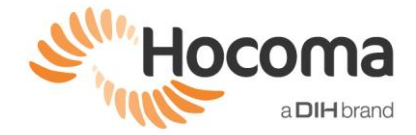

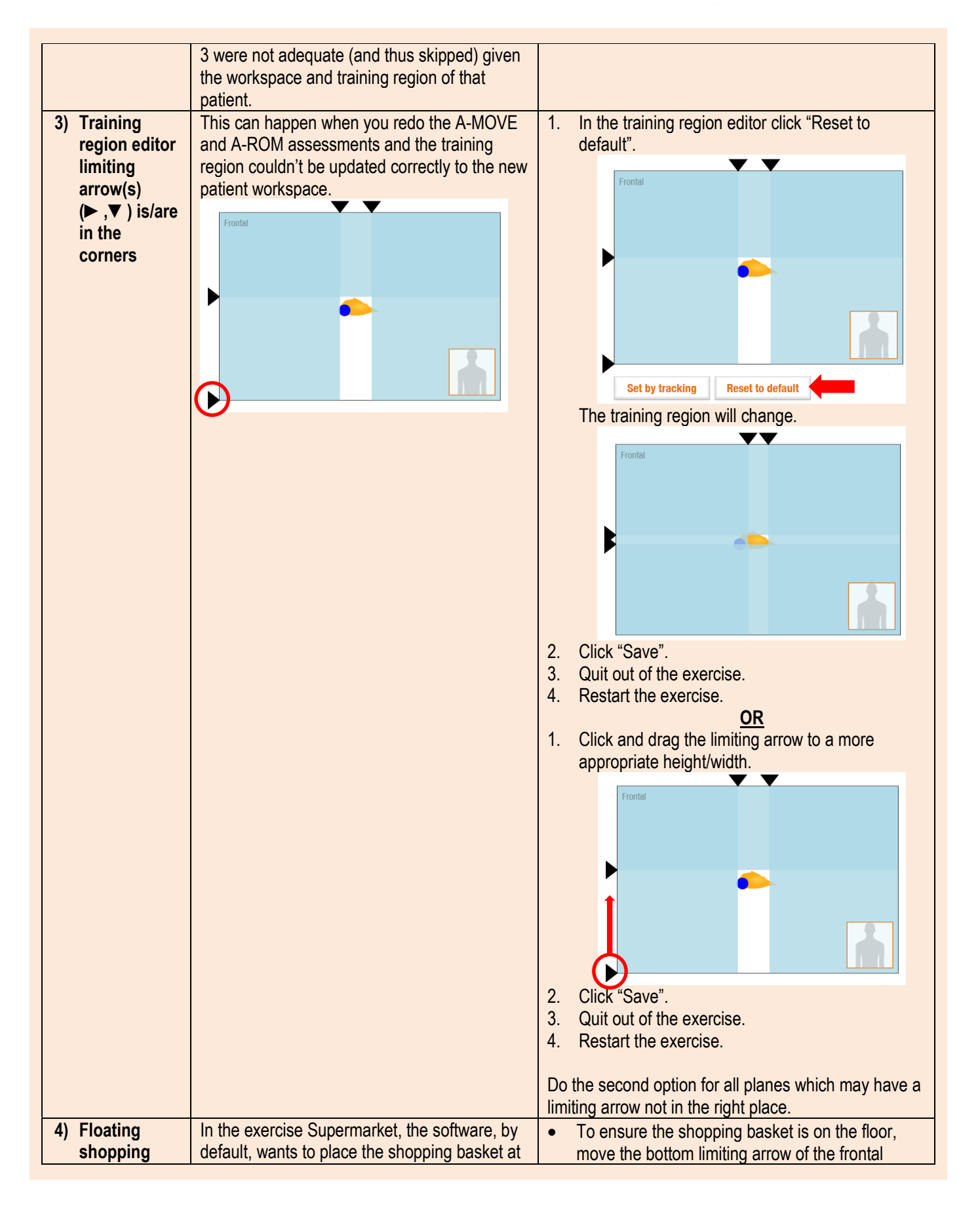

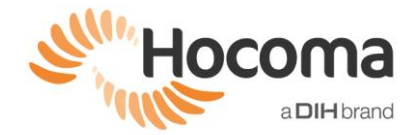

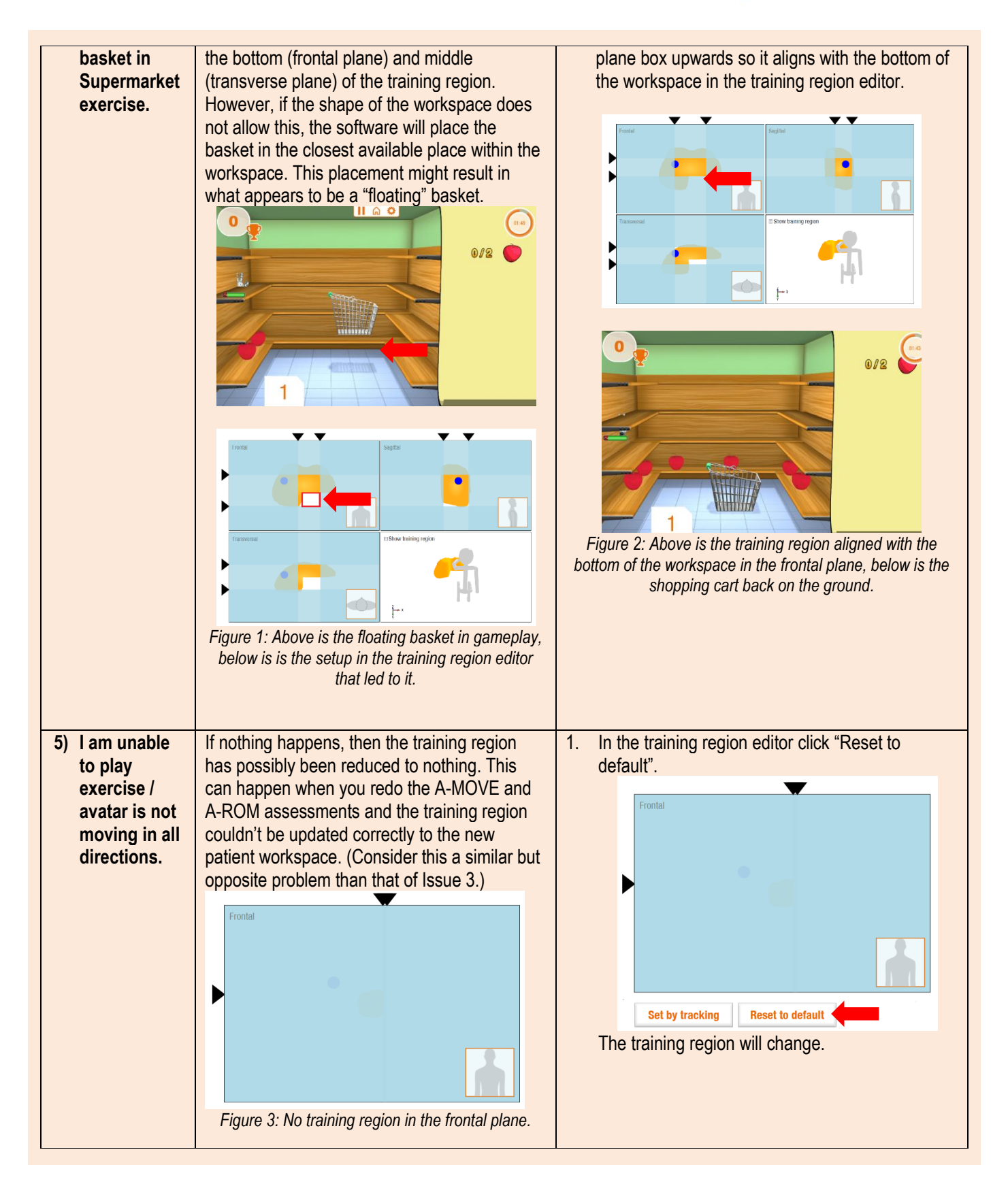

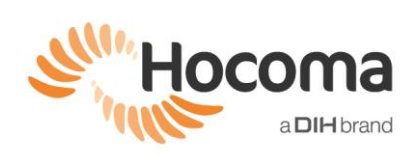

|                                                                                                |                                                                                                    | 2 Click "Save"                                                                                                    |
|------------------------------------------------------------------------------------------------|----------------------------------------------------------------------------------------------------|----------------------------------------------------------------------------------------------------|
|                                                                                                |                                                                                                    | <ol> <li>Quit out of the exercise.</li> <li>Restart the exercise.</li> </ol>                                                                                                    |
| 6) I am unable<br>to create the<br>training<br>region in<br>some areas<br>of the<br>workspace. | This could be due to the different exercise<br>architectures.<br>NOTE:<br>The following exercises<br>• Save the Monster<br>• Treasure Island<br>• Helicopter Rescue<br>• Farmer and<br>• Plumber<br>require that the training region fall 100% within<br>the workspace (no white space at all in any<br>plane). Therefore, enlarging the default<br>training region is not possible without first<br>creating a larger workspace (larger A-ROM<br>and A-MOVE). | <ul> <li>Nestart the exercise.</li> <li>Make sure to always record the largest A-MOVE and A-ROM possible; this will help with some of the limitations presented by the exercise architectures.</li> <li>Keep in mind the therapy goal: If the goal is to increase range of motion, consider exercises that have fewer architectural restrictions such as all 1D exercises plus Balloons, Roll the Ball, Pirates, Fishing, Clean up and Frisbee.</li> </ul> |